## **Configuring Trisotech**

Configuring Trisotech for SSO enables administrators to manage their users using Citrix Gateway. Users can securely log on to Trisotech using their enterprise credentials.

To configure Trisotech for SSO through SAML, follow the steps below:

- 1. In a browser, type the URL, https://<domain name>.trisotech.com/ and press **Enter**.
- 2. Type your credentials and click **Log in**.

| - <b>-</b> | Access to Trisotech Digital Enterprise Server |
|------------|-----------------------------------------------|
| Trisotech  | Log in with your <b>Trisotech</b> account.    |
|            | Email address                                 |
|            | Password                                      |
|            | Log in                                        |

- 3. On the Home page, click iii icon.
- 4. Click **Administration** icon.

Citrix Gateway

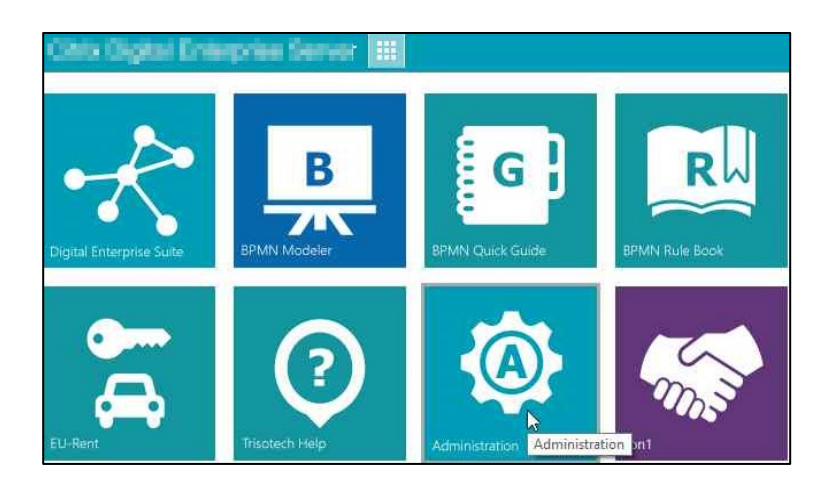

- 5. In the left pane, click **User Provider**.
- 6. Type the following information:

| User Provider Configue<br>Configure how users are authenticated within the E | Irations<br>Interprise Server.                                                  |                                      |
|------------------------------------------------------------------------------|---------------------------------------------------------------------------------|--------------------------------------|
| Authentification Method<br>Metadata URL<br>Application ID                    | Security Assertion Markup Language 2 (SAML 2)   http://www.sinterior.com   Save |                                      |
| Client Access License<br>Client Access Licenses (C.A.L.) can be automatica   | S                                                                               | e configured Authentification Method |
| Automatically Allowed Domains (empty means everyone)                         | y assign licenses (C.A.L.) for users matching the                               | Allowed Domains. 2                   |

i. Authentication Method: From the drop-down list, select Security Assertion Markup Language 2 (SAML 2).

**Note**: You need to provide the IDP Metadata to the Trisotech support team. The **Metadata URL** and the **Application ID** appears by default.

Click Save.

- ii. **Automatically assign licenses for users matching the allowed Domains**: Select the checkbox.
- iii. Allowed Domains: Type your company domain and click Save.

The SSO configuration is completed.